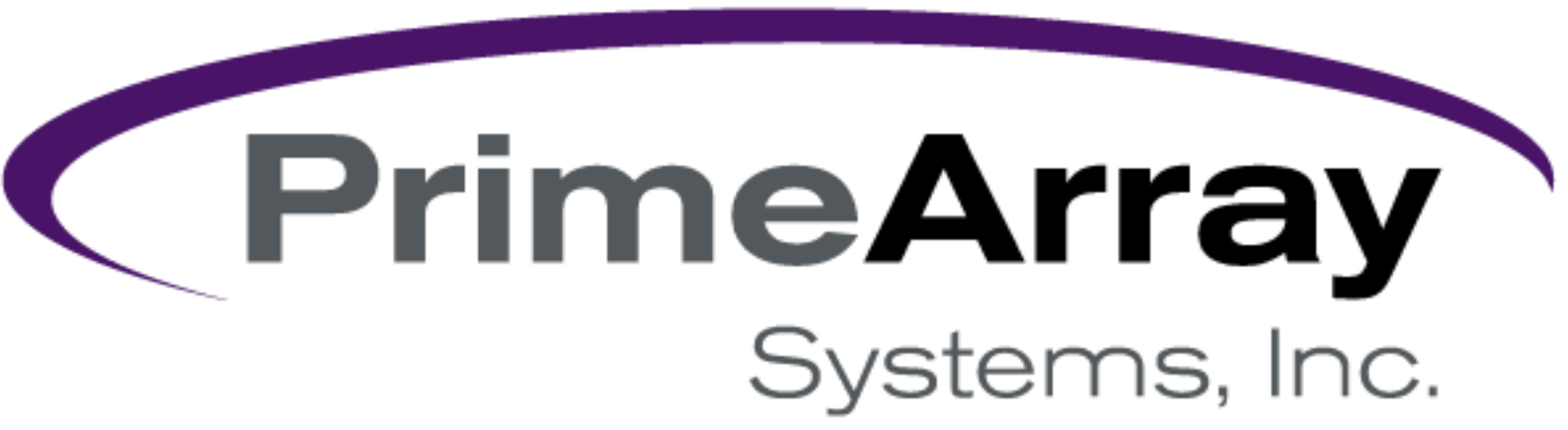

## FlexNAS/NetServ as iSCSI Target

### **Revision History**

Version V1.0 **Comments** First Edition.

#### **Contents**

| ۲ | What is iSCSI                             | 1       |
|---|-------------------------------------------|---------|
| ۲ | Add iSCSI target on NAStorage             | 2~4     |
| ۲ | Connect to iSCSI target (Windows 7)       |         |
| ۹ | Enable iSCSI Authentication (one-way)     |         |
| ٢ | Enable iSCSI Authentication (mutual CHAP) |         |
| ٢ | CRC/Checksum                              |         |
| ٢ | Troubleshooting                           |         |
|   | 1. iSCSI target disappear suddenly        |         |
|   | 2. Cannot perform iSCSI authentication    | 19 ~ 20 |

PrimeArray Systems inc. Technical Support: support@primearray.com

## <u>What is iSCSI</u>

**iSCSI** is a technology that to use network resources and **NAStorage** space to serve the another machine (**iSCSI-initiator**) of space demand. **iSCSI** can be used to transmit data over local area networks (**LAN**s), wide area networks (**WAN**s), or the Internet and can enable location-independent data storage and retrieval. The protocol allows clients (called initiators) to send **SCSI** commands (**CDB**s) to SCSI storage devices (**target**s) on remote servers. It is a popular storage area network (**SAN**) protocol, allowing organizations to consolidate storage into data center storage arrays while providing hosts (such as database and web servers) with the illusion of locally-attached disks.

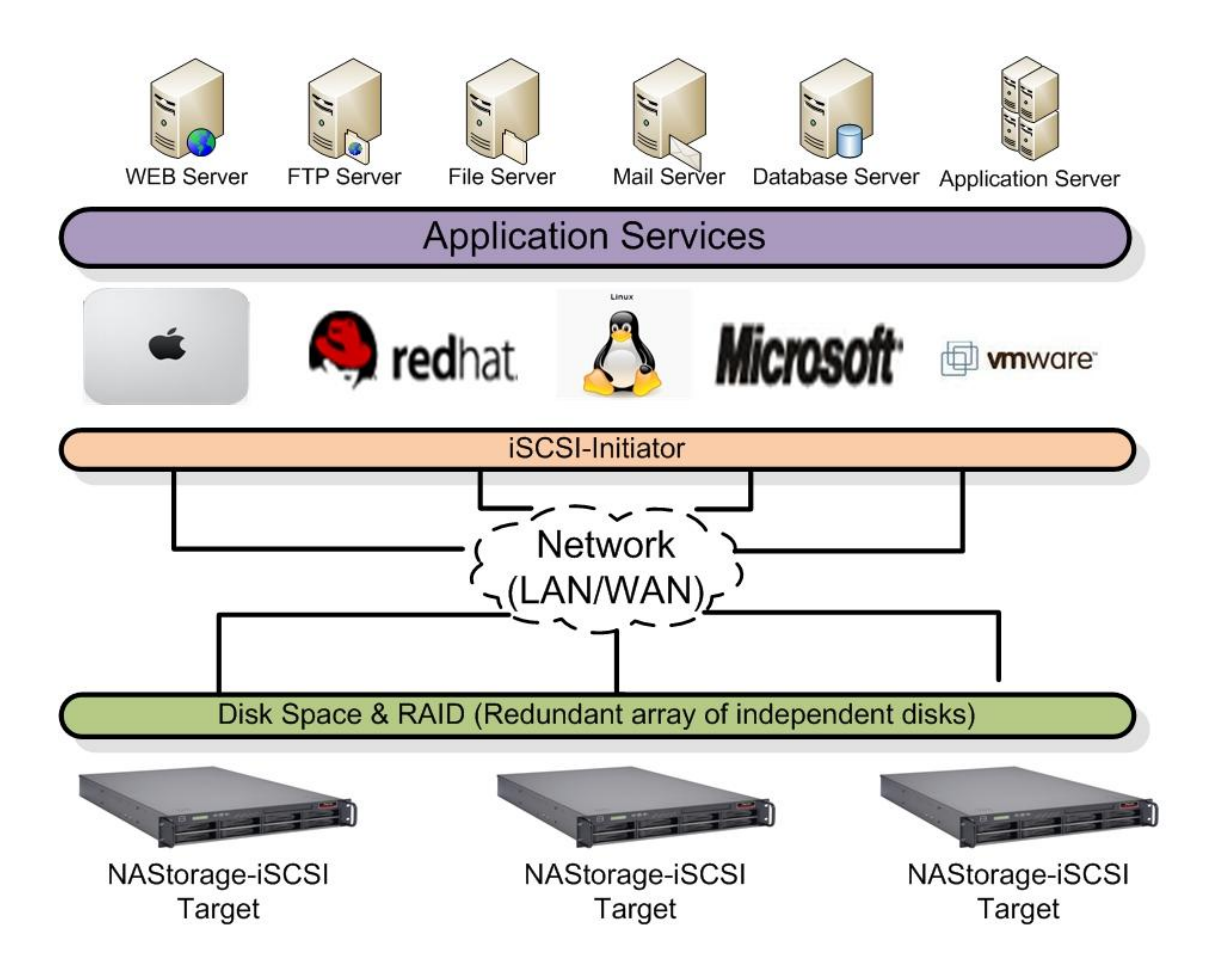

## Add iSCSI target

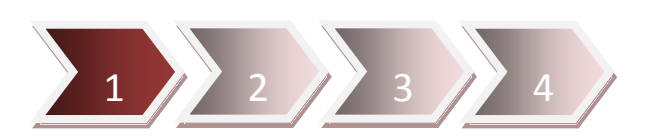

Go to Admin Home -> Volume Manager -> iSCSI page for following settings.

| Snap <mark>S</mark> hot  |                                                                                                    | Logout   Admin Home                                                                                    | I User Home I Help |
|--------------------------|----------------------------------------------------------------------------------------------------|----------------------------------------------------------------------------------------------------|--------------------|
| 1                        | Server Settings<br>Specify server name and date/time.<br>Upgrade firmware, enable UPS and<br>shutdown. | Disc Server<br>Cache and manage CD/DVD on hard<br>disks. Mount and share cached<br>CD/DVD images.      |                    |
|                          | Network Settings<br>Configure IP address, file sharing<br>protocols, SNMP, email and SSL<br>settings.  | Backup and Restore<br>Snapshot, Tape backup, CD/DVD<br>writing, USB, SmartSync and system<br>recovery. |                    |
| 3                        | Volume Manager<br>Administer JBOD or RAID volumes and<br>set up global hot-spare disks, ISCSI.         | Virus Protection<br>Real-time and scheduled virus<br>scanning, virus pattern file updates.             |                    |
|                          | Security Manager<br>Share folders and assign permissions.<br>Maintain user database and quotas.        | Event and Log<br>Configure event notification and view<br>event logs.                                  |                    |
| (BHH)                    | Status and Statistic<br>Monitor system status. Show active<br>connections and open files.              |                                                                                                    |                    |
|                          |                                                                                                    |                                                                                                    | 1<br>1             |
| Server   Network   Volum | ne   Security   Disc Server   Back<br>te   Expand   Migrate   Scan   iSCS                              | <b>kup   Virus Scan   Event   Status  </b><br>Recycle                                                  | 0                  |
| iSCSI target Mana        | gement                                                                                                 |                                                                                                    | 5                  |
|                          |                                                                                                    |                                                                                                    | GRefresh           |
| iSCSI target list        |                                                                                                    |                                                                                                    |                    |
| No iSCSI target          |                                                                                                    |                                                                                                    |                    |
|                          | Add                                                                                                    |                                                                                                    |                    |

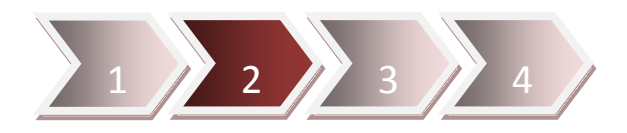

Click "Add" button to create the **iSCSI target**, then input following information like below screenshot.

| Target user name: 500GBtarget                                                                                                |                                         |        |          |
|----------------------------------------------------------------------------------------------------|-----------------------------------------|--------|----------|
| iSCSI target LUN:                                                                                                    |                                         | 219    | 69       |
| Target Volume Name                                                                                                    | RAID Type                               | Free S | LUN size |
| nasdisk                                                                                                    | JBOD                                    | 764GB  | 500 GB 🔻 |
| Tar the disk space to the iS<br>Pas target in advance, you<br>enable this option for that<br>Mutual CHAP:<br>Initiator name: | CSI -Z, 0~9)<br>can -Z, a~Z, 0~9)<br>c. |        |          |
| Password:                                                                                                    | (A~Z, a~z, 0~9)                         |        |          |
| CRC/Checksum (optional)     Data digest     Header digest                                                                    |                                         |        |          |
|                                                                                                    |                                         |        |          |

After click Apply button, you will see the target start to initiate then become "Ready" status.

| iSCSI target Manage  | ement    |                |                |              |        |
|----------------------|----------|----------------|----------------|--------------|--------|
|                      | 4        |                |                |              | GR     |
| SCSI target list     |          |                |                |              |        |
| iSCSI qualified name | Capacity | LUN allocation | Comment        | Status       | Action |
| 500GBtarget          | 500GB    | OMB            | Windows Storag | re Initiatin | g 🐹    |
|                      |          |                |                |              |        |
|                      |          |                |                |              |        |
|                      |          | _              |                |              |        |
| SCSI target list     |          |                |                |              |        |
| SCSI target list     | Capacity | LUN allocation | Comment        | Status       | Action |

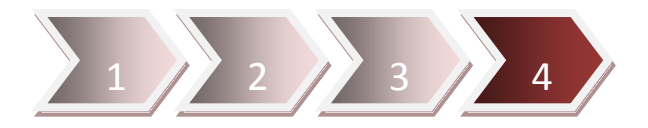

You have to add iSCSI initiator's IP address for allow the client to connect to NAStorage with iSCSI.

| Server   Network   Volume   S                                                                                                    | ecurity   🏖 Disc                                                                                                    | Server   Ba                                                                                         | ckup   Virus So            | an   Event | t   Status    |
|----------------------------------------------------------------------------------------------------|----------------------------------------------------------------------------------------------------|----------------------------------------------------------------------------------------------------|----------------------------|------------|---------------|
| Information   Create   Delete   E                                                                                                    | Expand   Migrate                                                                                                    | Scan   iSCSI                                                                                        | Recycle                    |            | 0             |
| iSCSI target Managemen                                                                                                    | nt                                                                                                    |                                                                                                    |                            |            |               |
| ⇒ Specify List of iSCSI Allow                                                                                                    |                                                                                                    |                                                                                                    |                            |            |               |
| Enter the initiator name or IP                                                                                                    | 10.1.4.78                                                                                                    |                                                                                                    |                            |            | Add initiator |
|                                                                                                    |                                                                                                    |                                                                                                    |                            |            |               |
| Denv. all initiators                                                                                                    | rs                                                                                                    |                                                                                                    |                            |            |               |
| Deny all iniciators                                                                                                    |                                                                                                    |                                                                                                    |                            |            |               |
|                                                                                                    | D                                                                                                    | elete initia                                                                                        | tor                        |            |               |
|                                                                                                    |                                                                                                    |                                                                                                    | )                          |            |               |
|                                                                                                    |                                                                                                    |                                                                                                    |                            |            |               |
|                                                                                                    |                                                                                                    |                                                                                                    | _                          |            |               |
|                                                                                                    |                                                                                                    | $\sim$                                                                                              |                            |            |               |
| Server Network Volume S                                                                                                    |                                                                                                    | Server Ba                                                                                           | kun Virus Sc               | an Event   | Status        |
| Server   Network   Volume   S<br>Information   Create   Delete   E                                                                                                    | ecurity   🖉 Disc<br>Expand   Migrate                                                                                               | Server   Ba                                                                                         | kup   Virus Sc<br>Recycle  | an   Event | Status  <br>? |
| Server   Network   Volume   S<br>Information   Create   Delete   E                                                                                                    | ecurity                                                                                                    | Server   Ba<br>Scan   ISCSI                                                                         | ckup   Virus Sc<br>Recycle | an   Event | Status  <br>? |
| Server   Network   Volume   S<br>Information   Create   Delete   E<br>iSCSI target   Management                                                                                                    | ecurity                                                                                                    | Server   Ba<br>Scan   iSCSI                                                                         | ckup   Virus Sc<br>Recycle | an   Event | Status  <br>? |
| Server   Network   Volume   S<br>Information   Create   Delete   E<br>iSCSI target   Management<br>Specify List of iSCSI Allow                                                                                            | ecurity   2 Disc<br>Expand   Migrate  <br>nt                                                                                       | Server Ba<br>Scan   ISCSI                                                                           | ckup   Virus Sc<br>Recycle | an   Event | Status        |
| Server   Network   Volume   S<br>Information   Create   Delete   E<br>isCSI target   Management<br>Specify List of iSCSI Allow<br>Enter the initiator name or IP                                                          | ecurity                                                                                                    | Server   Bar<br>Scan   iSCSI                                                                        | ckup   Virus Sc<br>Recycle | an   Event | Add initiator |
| Server   Network   Volume   S<br>Information   Create   Delete   E<br>iSCSI target   Manageme<br>Specify List of iSCSI Allow<br>Enter the initiator name or IP<br>List of the allowed iSCSI initiato                      | ecurity   2 Disc<br>Expand   Migrate  <br>nt                                                                                       | Server Bau<br>Scan   iSCSI                                                                          | ckup   Virus Sc<br>Recycle | an   Event | Add initiator |
| Server Network Volume S<br>Information Create Delete E<br>iSCSI target Manageme<br>Specify List of iSCSI Allow<br>Enter the initiator name or IP<br>List of the allowed iSCSI initiato                                    | ecurity   2 Disc<br>Expand   Migrate  <br>nt<br>::<br>::                                                                           | Server Bau<br>Scan   ISCS                                                                           | e/IP                       | an   Event | Add initiator |
| Server   Network   Volume   S<br>Information   Create   Delete   E<br>iSCSI target   Managemen<br>⇒ Specify List of iSCSI Allow<br>. Enter the initiator name or IP<br>⇒ List of the allowed iSCSI initiator<br>10.1.4.78 | ecurity   2 Disc<br>Expand   Migrate  <br>nt<br>::                                                                                 | Server Bau<br>Scan   ISCSI  <br>Initiator nam                                                       | e/IP                       | an   Event | Add initiator |
| Server   Network   Volume   S<br>Information   Create   Delete   E<br>ISCSI target   Management<br>Specify List of ISCSI Allow<br>Enter the initiator name or IP<br>List of the allowed ISCSI initiator                   | ecurity   2 Disc<br>Expand   Migrate  <br>nt<br>::                                                                                 | Server Bau<br>Scan   ISCSI  <br>Initiator nam                                                       | e/IP                       | an   Event | Add initiator |
| Server   Network   Volume   S<br>Information   Create   Delete   E<br>iSCSI target   Manageme<br>Specify List of iSCSI Allow<br>Enter the initiator name or IP<br>List of the allowed iSCSI initiato                      | ecurity   2 Disc<br>Expand   Migrate  <br>nt<br>:<br>:<br>:<br>:                                                                   | Server Bau<br>Scan   iSCSI  <br>Initiator nam                                                       | e/IP                       | an   Event | Add initiator |
| Server Network Volume S<br>Information Create Delete E<br>iSCSI target Manageme<br>Specify List of iSCSI Allow<br>Enter the initiator name or IP<br>List of the allowed iSCSI initiato                                    | ecurity   2 Disc<br>Expand   Migrate  <br>nt<br>::<br>::<br>::<br>::<br>::<br>::<br>::<br>::<br>::<br>::<br>::<br>::<br>::         | Server Bau<br>Scan   ISCSI  <br>Initiator nam                                                       | e/IP                       | an   Event | Add initiator |
| Server   Network   Volume   S<br>Information   Create   Delete   E<br>ISCSI target   Management<br>Specify List of ISCSI Allow<br>Enter the initiator name or IP<br>List of the allowed ISCSI initiator                   | ecurity   Disc<br>Expand   Migrate  <br>nt<br>::<br>::<br>::                                                                       | Server Bau<br>Scan   ISCSI  <br>Initiator nam                                                       | e/IP                       | an   Event | Add initiator |
| Server   Network   Volume   S<br>Information   Create   Delete   E<br>ISCSI target   Manageme<br>Specify List of ISCSI Allow<br>• Enter the initiator name or IP<br>List of the allowed ISCSI initiator                   | ecurity   Disc<br>Expand   Migrate  <br>nt<br>::<br>::<br>::<br>:<br>:<br>:<br>:<br>:<br>:<br>:<br>:<br>:<br>:<br>:<br>:<br>:<br>: | Server Bau<br>Scan   ISCSI  <br>Initiator nam<br>elete initia                                       | e/IP                       | an   Event | Add initiator |
| Server   Network   Volume   S<br>Information   Create   Delete   E<br>iSCSI target   Management<br>Specify List of iSCSI Allow<br>Enter the initiator name or IP<br>List of the allowed iSCSI initiato                    | ecurity   2 Disc<br>Expand   Migrate  <br>nt<br>:::::::::::::::::::::::::::::::::::                                                | Server Bau<br>Scan   iSCSI  <br>Initiator nam<br>elete initia                                       | e/IP                       | an   Event | Add initiator |
| Server   Network   Volume   S<br>Information   Create   Delete   E<br>iSCSI target   Manageme<br>Specify List of iSCSI Allow<br>Enter the initiator name or IP<br>List of the allowed iSCSI initiato                      | ecurity   2 Disc<br>Expand   Migrate  <br>nt<br>                                                                                   | Server Bau<br>Scan   iSCSI  <br>Initiator nam<br>elete initia<br>client to<br>anymore,<br>eckbox to | e/IP                       | an   Event | Add initiator |

## **Connect to iSCSI target**

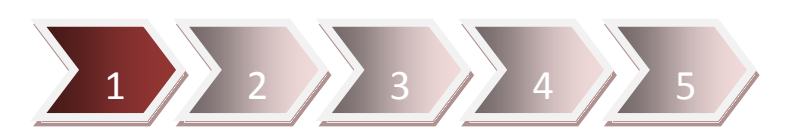

Windows 7 has installed **iSCSI initiator** by default; you can start that from **Control Panel** -> **System and Security** -> **Administrative Tools**.

| Favorites       | Name                                      | Date modified      | Туре     | Size |      |
|-----------------|-------------------------------------------|--------------------|----------|------|------|
| Desktop         | Component Services                        | 7/14/2009 12:46 PM | Shortcut |      | 2 KB |
| Downloads       | Computer Management                       | 7/14/2009 12:41 PM | Shortcut |      | 2 KB |
| 🖳 Recent Places | Data Sources (ODBC)                       | 7/14/2009 12:41 PM | Shortcut |      | 2 KB |
|                 | Event Viewer                              | 7/14/2009 12:42 PM | Shortcut |      | 2 KB |
| 詞 Libraries     | iSCSI Initiator                           | 7/14/2009 12:41 PM | Shortcut |      | 2 KB |
| Documents       | Local Security Policy                     | 10/18/2011 4:15 PM | Shortcut |      | 2 KB |
| 👌 Music         | Performance Monitor                       | 7/14/2009 12:41 PM | Shortcut |      | 2 KB |
| E Pictures      | 🕞 Print Management                        | 10/18/2011 4:15 PM | Shortcut |      | 2 KB |
| Videos          | Services                                  | 7/14/2009 12:41 PM | Shortcut |      | 2 KB |
|                 | System Configuration                      | 7/14/2009 12:41 PM | Shortcut |      | 2 KB |
| 🖳 Computer      | 🛞 Task Scheduler                          | 7/14/2009 12:42 PM | Shortcut |      | 2 KB |
|                 | P Windows Firewall with Advanced Security | 7/14/2009 12:41 PM | Shortcut |      | 2 KB |
| 🗣 Network       | Windows Memory Diagnostic                 | 7/14/2009 12:41 PM | Shortcut |      | 2 KB |
|                 | 😹 Windows PowerShell Modules              | 7/14/2009 12:52 PM | Shortcut |      | 3 KB |
|                 |                                           |                    |          |      |      |

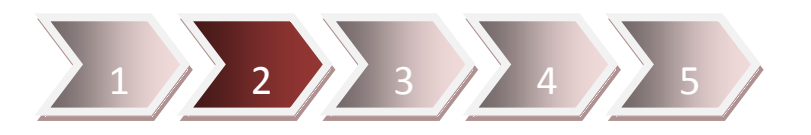

After execute the **iSCSI Initiator**, you will see the pop up message like below, you have to click "**Yes**" button to start the **iSCSI service**.

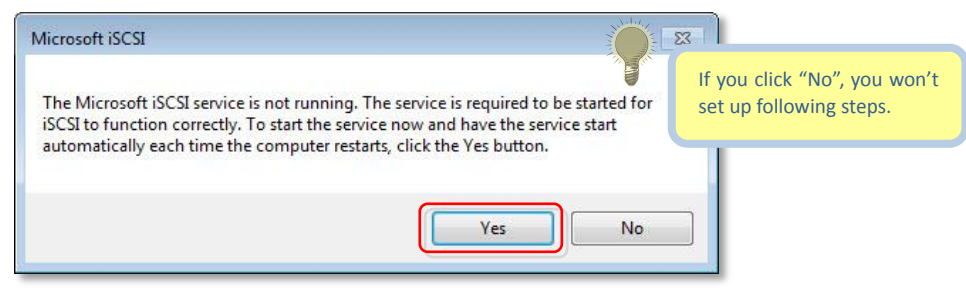

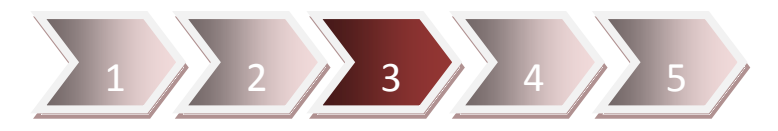

Select **Discovery** menu and click "**Discover Portal...**" button, then input IP address of **NAS iSCSI Target**.

|                                                                                       | Y Favorite Targe                                                 | ets Volumes and Devices                                     | s   RADIUS   Configuration                      |
|---------------------------------------------------------------------------------------|------------------------------------------------------------------|-------------------------------------------------------------|-------------------------------------------------|
| Target portals                                                                        |                                                                  |                                                             | 76                                              |
| The system will                                                                       | look for Targets o                                               | on following portals:                                       | Refresh                                         |
| Address                                                                               | Port                                                             | Adapter                                                     | IP address                                      |
| To add a target                                                                       | portal, click Disco                                              | over Portal.                                                | Discover Portal                                 |
| To remove a ta<br>then dick Remo                                                      | rget portal, select<br>ve.                                       | the address above and                                       | Remove                                          |
| iscover Target Pr                                                                     | ortal                                                            |                                                             |                                                 |
| Enter the IP addre<br>want to add.<br>To change the defi<br>he Advanced butt          | ess or DNS name a<br>ault settings of the<br>on.                 | nd port number of the po<br>e discovery of the target       | rtal you esh                                    |
| P address or DNS                                                                      | name:                                                            | Port: (Default is 3                                         | 3260.)                                          |
| 10.1.2.31                                                                             |                                                                  | 3260                                                        |                                                 |
| Advanced                                                                              |                                                                  | 4 ок                                                        | Cancel                                          |
| More about Di                                                                         | scovery and ISNS                                                 | ОК                                                          | Cancel                                          |
|                                                                                       |                                                                  |                                                             |                                                 |
| SI Initiator Prope                                                                    | erties                                                           |                                                             |                                                 |
| SI Initiator Prope<br>argets Discover<br>Target portals                               | erties<br>/ Favorite Targe                                       | ets Volumes and Devices                                     | s RADIUS Configuration                          |
| SI Initiator Prope<br>argets Discover<br>Target portals<br>The system will<br>Address | Favorite Targe<br>V Favorite Targe<br>look for Targets o<br>Port | ets Volumes and Devices<br>on following portals:<br>Adapter | s RADIUS Configuration<br>Refresh<br>IP address |

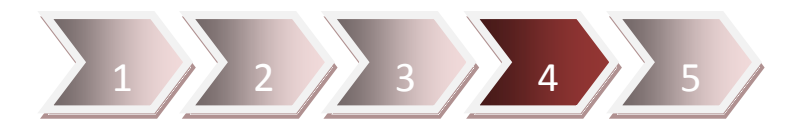

Select **Targets** menu, you will see the **iSCSI Target** appeared; select it and click "**Connect**" button for connect to the **iSCSI Target**.

|                                                                                                    | Favorite Targets Volumes an                                                                                                    | d Devices RAD                              | IUS Configuration                              |   |
|----------------------------------------------------------------------------------------------------|----------------------------------------------------------------------------------------------------|--------------------------------------------|------------------------------------------------|---|
| Quick Connect                                                                                                    | -                                                                                                    |                                            | 1 2                                            |   |
| To discover and log o                                                                                                    | on to a target using a basic co                                                                                                    | nnection, type th                          | e IP address or                                |   |
| DNS name of the targ                                                                                                    | get and then click Quick Conne                                                                                                    | ect.                                       |                                                |   |
| Trunch                                                                                                    |                                                                                                    |                                            | O ide Connect                                  |   |
| larget.                                                                                                    |                                                                                                    |                                            | Quick connects.                                |   |
| iscovered targets                                                                                                    |                                                                                                    |                                            | -                                              | _ |
|                                                                                                    |                                                                                                    |                                            | Refresh                                        |   |
| Name                                                                                                    |                                                                                                    | Statu                                      | S                                              |   |
| ign.iSCSI:500GBtarg                                                                                                    | get.NASD8FFA811                                                                                                    | Inact                                      | ive                                            |   |
| Fo connect using adv<br>dick Connect.<br>Fo completely disconi<br>then dick Disconnect<br>For target properties<br>select the target and                                                                                                    | vanced options, select a targe<br>nect a target, select the targe<br>s, including configuration of se<br>d click Properties.<br>devices associated with a targ<br>click Devices.                | t and the 2 card and ssions,<br>et, select | Connect<br>Disconnect<br>Properties<br>Devices |   |
| For configuration of (<br>the target and then (                                                                                                    |                                                                                                    |                                            |                                                |   |
| For configuration of of the target and then of the target and then of the target and then of the target and the target and the target and the target and the target and the target and the target and target and | Farget                                                                                                    |                                            |                                                |   |
| For configuration of o<br>the target and then o<br>Connect To T                                                                                                    | Farget                                                                                                    |                                            | ×                                              |   |
| For configuration of o<br>the target and then o<br>Connect To T<br>Target name:<br>[gn.ISCS1:500                                                                                                    | Target<br>:<br>JGB target, NASD8FFA8 11                                                                                                    |                                            | <b>×</b>                                       |   |
| For configuration of of<br>the target and then of<br>Connect To T<br>Target name:                                                                                                    | Farget<br>:<br>JGBtarget.NASD8FFA811                                                                                                    | raets.                                     |                                                |   |
| For configuration of of<br>the target and then of<br>Connect To T<br>Target name:<br>Ign.ISCSI:500                                                                                                    | Target<br>:<br>IGBtarget.NASD9FFA311<br>onnection to the list of Favorite Ta<br>ake the system automatically atten<br>overy time this comparison the restore                                    | rgets.                                     |                                                |   |
| For configuration of o<br>the target and then o<br>Connect To T<br>Target name:<br>Ign.ISCSI1500<br>I Add this co<br>This will ma<br>connection                                                                                                    | Farget<br>:<br>IGBLarget.NASD8FFA811<br>prinection to the list of Favorite Tar<br>ake the system automatically atten<br>every time this computer restarts                                       | rgets.<br>npt to restore the<br>S.         | ×                                              |   |
| For configuration of of<br>the target and then of<br>Connect To T<br>Target name:<br>Ign.ISCSI:500<br>I Add this co<br>This will ma<br>connection                                                                                                    | Target<br>:<br>IGBtarget.NASD8FFA811<br>onnection to the list of Favorite Ta<br>ake the system automatically atten<br>h every time this computer restarts<br>ti-path                            | rgets.<br>npt to restore the<br>s.         |                                                |   |
| For configuration of of<br>the target and then of<br>Connect To T<br>Target name:<br>Ign.ISCSIR500<br>I Add this co<br>This will ma<br>connection<br>Enable mult<br>Advanced                                                                                                    | Target<br>:<br><u>VGBtarget.NASD8FFA311</u><br>prinection to the list of Favorite Tar<br>ake the system automatically attem<br>in every time this computer restarts<br>ti-path<br>3             | rgets.<br>npt to restore the<br>s.         | Cancel                                         |   |
| For configuration of of<br>the target and then of<br>Connect To T<br>Target name:<br>Ign/ISCSI(500)<br>I Add this co<br>This will ma<br>connection<br>Enable mult<br>Advanced                                                                                                    | Farget<br>:<br>DGBLarget.NASD8FFA811<br>prinection to the list of Favorite Tar<br>ake the system automatically attem<br>is every time this computer restarts<br>ti-path                         | rgets.<br>npt to restore the<br>s.         | Cancel                                         |   |
| For configuration of of<br>the target and then of<br>Connect To T<br>Target name:<br>Ign.iSCSI:500<br>I Add this co<br>This will ma<br>connection<br>Enable multi<br>Advanced                                                                                                    | Target         :         IGBtarget.NASDSFFA811         onnection to the list of Favorite Talake the system automatically atten<br>n every time this computer restarts         ti-path         3 | rgets.<br>npt to restore the<br>s.         | Cancel                                         |   |
| For configuration of of<br>the target and then of<br>Connect To T<br>Target name:<br>Ign.ISCSI:500<br>I Add this co<br>This will ma<br>connection<br>Enable mult<br>Advanced                                                                                                    | Farget         IGBtarget.NASD8FFA311         onnection to the list of Favorite Tarake the system automatically attem the every time this computer restarts         (ti-path         3           | rgets.<br>npt to restore the<br>s,         | Cancel                                         |   |
| For configuration of of<br>the target and then of<br>Connect To T<br>Target name:<br>ign/ISCSI:500<br>I Add this co<br>This will ma<br>connection<br>Enable mult<br>Advanced                                                                                                    | Farget<br>:<br>IGBLarget.NASD8FFA811<br>onnection to the list of Favorite Ta<br>ake the system automatically atten<br>every time this computer restarts<br>ti-path                              | rgets.<br>npt to restore the<br>s.         | Cancel                                         |   |

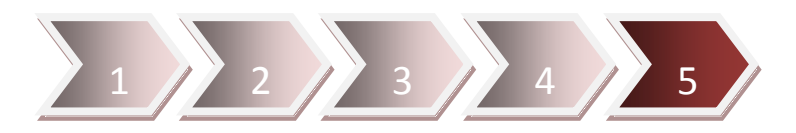

Right click on **Computer** of **Start** Menu and select "**Manage**" to enter "**Disk Management**" window, you will see a new disk there, click "**OK**" to initialize the disk.

| • 🔿 🔁 📆 🚺 👔 🤅                                            | X 📽 🖻 🔍 🔙                 |                                                                                                    |                       |                 |
|----------------------------------------------------------|---------------------------|----------------------------------------------------------------------------------------------------|-----------------------|-----------------|
| Computer Management (Local                               | Volume Lay                | out Type File System Status                                                                                                    | Capacity              | Actions         |
| <ul> <li>Bystem Tools</li> <li>Task Scheduler</li> </ul> | (D:) Sim<br>WIN7 (C:) Sim | pple Basic NTFS Healthy (System, Active, Primary Partition)<br>pple Basic NTFS Healthy (Boot, Page File, Crash Dump, Primary Partition) | 19.07 GB<br>152.66 GI | Disk Management |
| <ul> <li>Event Viewer</li> <li>Shared Folders</li> </ul> |                           |                                                                                                    |                       | More Actions    |
| Local Users and Groups     Derformance                   |                           |                                                                                                    |                       |                 |
| Device Manager                                           |                           | Initialize Disk                                                                                                    |                       |                 |
| Storage Disk Management                                  |                           | You must initialize a disk before Logical Disk Manager can access it.                                                                   |                       |                 |
| Services and Applications                                |                           | Select disks:                                                                                                    |                       |                 |
|                                                          |                           |                                                                                                    |                       |                 |
|                                                          |                           |                                                                                                    |                       |                 |
|                                                          |                           | Use the following partition style for the selected disks:                                                                               | •                     |                 |
|                                                          | C D'1 A                   | MBR (Master Boot Record)     GPT (GUID Partition Table)                                                                                 |                       |                 |
|                                                          | Basic                     | Note: The GPT partition style is not recognized by all previous versions of                                                             |                       |                 |
|                                                          | Online                    | Windows. It is recommended for disks larger than 2TB, or disks used on<br>Itanium-based computers.                                      |                       |                 |
|                                                          |                           | OK Cancel                                                                                                    | =                     |                 |
|                                                          | Basic                     | WINZ (C)                                                                                                    |                       |                 |
|                                                          | 152.67 GB<br>Online       | 152.66 GB NTFS<br>Healthy (Rot Page File Crack Dump Priman/Partition)                                                                   |                       |                 |
|                                                          |                           | rearry (book, rage file, clash burip, Filmary Falabory                                                                                  |                       |                 |
|                                                          | GDisk 2                   |                                                                                                    |                       |                 |
|                                                          | 500.00 GB                 | 500.00 GB                                                                                                    |                       |                 |
|                                                          | Not Initialized           | Unallocated                                                                                                    |                       |                 |

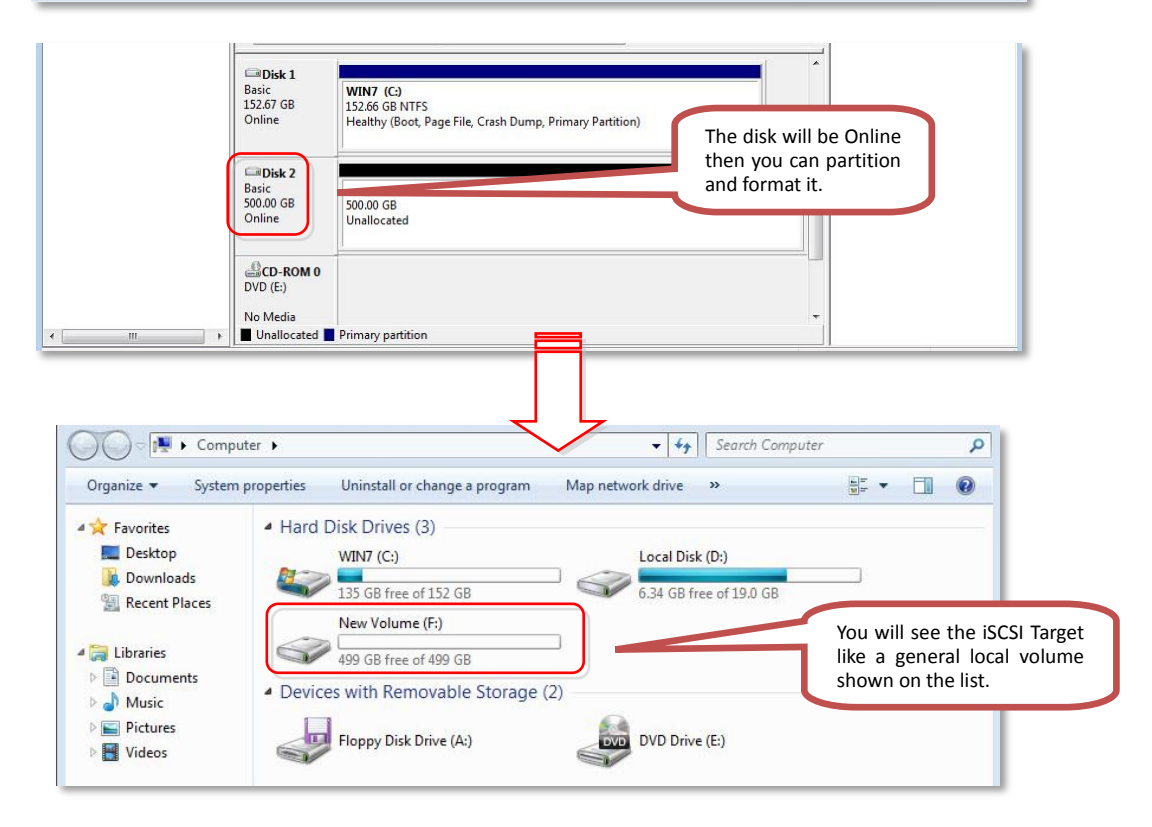

# Enable iSCSI authentication (one-way)

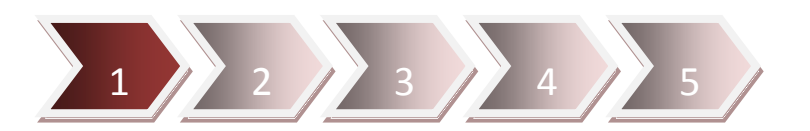

Change the option of **iSCSI authentication** to **CHAP** (Challenge-Handshake Authentication Protocol), and input user name and password.

| iSCSI target configurat                  | ion             |                   |                                                                                                    |
|------------------------------------------|-----------------|-------------------|----------------------------------------------------------------------------------------------------|
| <ul> <li>iSCSI qualified nam</li> </ul>  | e               |                   |                                                                                                    |
| Target user name:                        | 500GBtarget     |                   |                                                                                                    |
| <ul> <li>iSCSI target LUN Ca</li> </ul>  | apacity : 500GB |                   |                                                                                                    |
| Allocate the disk                        | space now       |                   |                                                                                                    |
| Comment:                                 | Windows Storage |                   |                                                                                                    |
| <ul> <li>iSCSI authentication</li> </ul> | 1               |                   |                                                                                                    |
| O None                                   |                 |                   |                                                                                                    |
| CHAP                                     |                 |                   | a state of the second second s |
| Target user name:                        | iSCSI           | (A~Z, a~z, 0~9)   |                                                                                                    |
| Password 2                               |                 | • (A~Z, a~z, 0~9) | You have to input 16 characte                                                                                                    |
| Re-enter password:                       |                 |                   | at least for the password.                                                                                                    |
| Mutual CHAP:                             |                 |                   |                                                                                                    |
| Initiator name:                          |                 | (A~Z, a~z, 0~9)   |                                                                                                    |
| Password:                                |                 | (A~Z. a~z. 0~9)   |                                                                                                    |
| Re-enter password                        |                 |                   |                                                                                                    |
| CRC/Checksum (on                         | tional)         | 15                |                                                                                                    |
| Data digest                              |                 |                   |                                                                                                    |
| Header diaset                            |                 |                   |                                                                                                    |
| i neader digest                          |                 |                   |                                                                                                    |

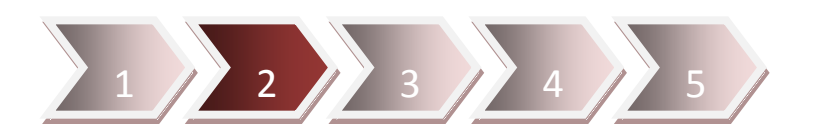

Add iSCSI target from Discovery menu of iSCSI Initiator (Refer to Page. 6).

| rgets | Discovery      | Favorite Targets     | Volumes and Devices | RADIUS | Configuration |
|-------|----------------|----------------------|---------------------|--------|---------------|
| arge  | et portals     |                      |                     |        |               |
| The : | system will lo | ok for Targets on fo | ollowing portals:   |        | Refresh       |
| Add   | ress           | Port                 | Adapter             | I      | P address     |
| Auu   |                |                      |                     |        |               |

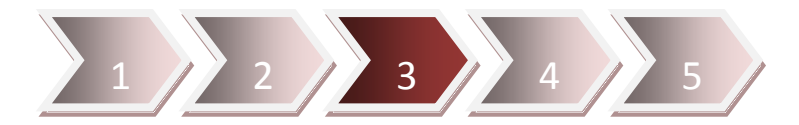

Select **Targets** menu of **iSCSI Initiator** (Refer to Page. 7) to click "**Connect**" button then click "**Advanced...**" button for Input user name and password for connect to **iSCSI target**.

| Target name:                                                                                    | and the second second se |
|-------------------------------------------------------------------------------------------------|----------------------------------------------------------------------------------------------------|
| iqn.iSCSI:500GBtarget.NASD8F                                                                    | FA811                                                                                                    |
| Add this connection to the lis<br>This will make the system au<br>connection every time this or | t of Favorite Targets.<br>tomatically attempt to restore the<br>omputer restarts.                                                                                                    |
| 📃 Enable multi-path                                                                             |                                                                                                    |
|                                                                                                 |                                                                                                    |

| the same design of the same of the same of the |                                                                                                    |  |  |
|----------------------------------------------------------------------------------------------------|----------------------------------------------------------------------------------------------------|--|--|
| Connect using                                                                                                    |                                                                                                    |  |  |
| Local adapter:                                                                                                    | Default 👻                                                                                             |  |  |
| Initiator IP:                                                                                                    | Default                                                                                               |  |  |
| Target portal IP:                                                                                                    | Default                                                                                               |  |  |
| CRC / Checksum                                                                                                    |                                                                                                    |  |  |
| Data digest                                                                                                    | Header digest                                                                                         |  |  |
| Fnable CHAP log                                                                                                    | 100                                                                                                   |  |  |
| CHAP Log on infor                                                                                                    | mation                                                                                                |  |  |
| To use, specify the                                                                                                    | same name and CHAP secret that was configured on the target for this                                  |  |  |
| initiator. The name specified.                                                                                                    | will default to the Initiator Name of the system unless another name is                               |  |  |
| initiator. The name specified.                                                                                                    | will default to the Initiator Name of the system unless another name is                               |  |  |
| initiator. The name<br>specified.<br>Name:<br>Target secret:                                                                                                    | 3 SCSI                                                                                                |  |  |
| initiator. The name<br>specified.<br>Name:<br>Target secret:                                                                                                    | suthentication                                                                                        |  |  |
| initiator. The name<br>specified.<br>Name:<br>Target secret:<br>Perform mutual a<br>To use mutual CHAP<br>RADIUS.                                                                                                    | 3<br>SCSI<br>authentication<br>2, either specify an initiator secret on the Configuration page or use |  |  |

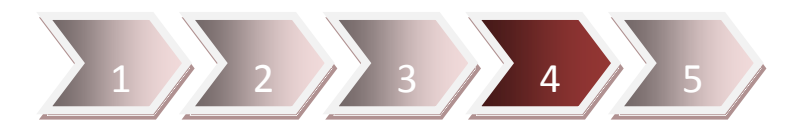

#### Click "OK" button to connect to iSCSI target.

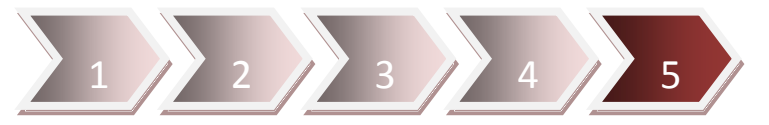

The **iSCSI target** will be connected and you can see the **iSCS target** as the **local disk volume** on your PC

| argets                                                       | Discovery                                                                                   | Favorite Targets                                                                                    | Volumes and Devices                                                   | RADIUS     | Configuration                       |
|--------------------------------------------------------------|---------------------------------------------------------------------------------------------|----------------------------------------------------------------------------------------------------|-----------------------------------------------------------------------|------------|-------------------------------------|
| Quick C                                                      | Connect                                                                                     |                                                                                                    |                                                                       |            | -                                   |
| To disc                                                      | over and log                                                                                | on to a target usin                                                                                 | ig a basic connection, t                                              | ype the IP | address or                          |
| DINS na                                                      | ame of the ta                                                                               | arget and then dick                                                                                 | Quick Connect.                                                        |            |                                     |
| Target                                                       |                                                                                             |                                                                                                    | 2                                                                     | Ou         | uick Connect                        |
| 1040.#450                                                    |                                                                                             |                                                                                                    |                                                                       |            |                                     |
| Discove                                                      | ered targets                                                                                |                                                                                                    |                                                                       |            |                                     |
| -                                                            |                                                                                             |                                                                                                    |                                                                       | 10         | Refresh                             |
| Name                                                         |                                                                                             |                                                                                                    |                                                                       | Status     | _                                   |
| ign.iS                                                       | CSI: 500GBta                                                                                | arget.NASD8FFA81                                                                                    | 1                                                                     | Connecte   | d                                   |
|                                                              |                                                                                             |                                                                                                    |                                                                       |            |                                     |
| To con<br>dick Co                                            | nect using a                                                                                | dvanced options, se                                                                                 | elect a target and then                                               |            | Connect                             |
| To con<br>dick Co<br>To corr<br>then d                       | nect using a<br>onnect.<br>Ipletely disco                                                   | dvanced options, se<br>onnect a target, sel<br>ct.                                                  | elect a target and then<br>ect the target and                         |            | Connect<br>Disconnect               |
| To con<br>click Co<br>To corr<br>then d<br>For tar<br>select | nect using a<br>onnect.<br>Inpletely disco<br>ick Disconne<br>ick Disconne<br>the target ar | dvanced options, se<br>onnect a target, sel<br>ct.<br>es, including configu<br>nd click Properties. | elect a target and then<br>ect the target and<br>uration of sessions, |            | Connect<br>Disconnect<br>Properties |

## Enable iSCSI authentication (mutual CHAP)

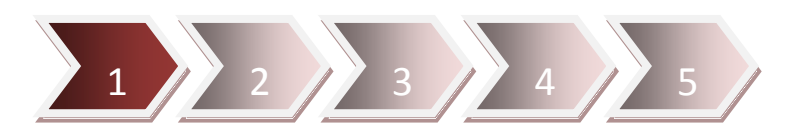

Change the option of **iSCSI authentication** to **CHAP** (Challenge-Handshake Authentication Protocol), and enable **Mutual CHAP** for input name and password.

| iSC SI target configurat                | tion            |                 |          |                                 |
|-----------------------------------------|-----------------|-----------------|----------|---------------------------------|
| <ul> <li>iSCSI qualified nam</li> </ul> | le l            |                 |          |                                 |
| Target user name:                       | 500CRtexast     |                 |          |                                 |
| in anget user hame.                     | Storaget        |                 |          |                                 |
| <ul> <li>ISCSI target LUN Ca</li> </ul> | apacity: 500GB  |                 |          |                                 |
| Allocate the disk                       | space now       |                 |          |                                 |
| Comment:                                | Windows Storage |                 |          |                                 |
| iSCSI authentication                    | 1               |                 |          |                                 |
| © None                                  |                 |                 |          |                                 |
| CHAP                                    |                 |                 |          |                                 |
| Taraatusasaama                          | (Lagar          |                 | 1        |                                 |
| Target user name.                       | 15051 (A~       | Z, a~z, 0~9)    |          |                                 |
| Password: 2                             | *****           | (A~Z, a~z, 0~9) |          |                                 |
| Re-enter password                       |                 |                 | J        |                                 |
| Mutual CHAP                             |                 |                 | States - |                                 |
| Initiator name:                         | (iacai )//      | 7 0 0           | 1. 1     |                                 |
| initiator name                          | 13C31 (A~       | 2, a~2, 0~9)    |          | You have to input 16 characters |
| Password: 4                             | ******          | (A~Z, a~z, 0~9) |          | at least for the password and   |
| Re-enter password                       | •••••           | ji j            |          | target's password               |
| CRC/Checksum (or                        | otional)        |                 |          |                                 |
| 🔲 Data digest                           |                 |                 |          |                                 |
| Header digest                           |                 |                 |          |                                 |
|                                         |                 |                 |          |                                 |

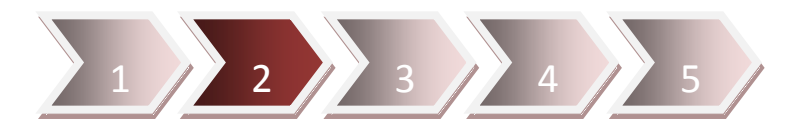

Execute iSCSI Initiator then select Configuration menu for input Initiator name and password.

| iSCSI Initiator Properties                                                                                                    |
|----------------------------------------------------------------------------------------------------|
| Targets Discovery Favorite Targets Volumes and Devices Configuration                                                                                                    |
| Configuration settings here are global and will affect any future connections made with the initiator.                                                                                                    |
| Any existing connections may continue to work, but can fail if the system restarts or the initiator otherwise tries to reconnect to a target.                                                                                                    |
| When connecting to a target, advanced connection features allow specific control of a particular connection.                                                                                                    |
| Initiator Name:                                                                                                    |
| iqn. 1991-05.com.microsoft:eric-pc                                                                                                    |
| iscsi     2     Change       Iscsi     2     Change       Iscsi     2     Change       Use control on changing the name as your currently connected targets may not be available after system restart.)     4                                                                                                    |
| Use Default           Use Default         4         OK         Cancel         iSCSI Initian         Mutual CHAP secret         X3           The iSCSI initian         The iSCSI initian         The isc onfigured on each target that you wish to use mutual CHAP.         X4         X4 <td< td=""></td<>                                                                                                    |
| Mutual ChaP requires the use of initiator authentication when connecting to the target, this can be done by using the advanced options when making connections to the target.                                                                                                    |
| The Initiator name and nascword 6 Initiator CHAP secret                                                                                                    |
| have to same to what input in the                                                                                                    |
| web page of NAStorage.   Clear  Clear |
|                                                                                                    |

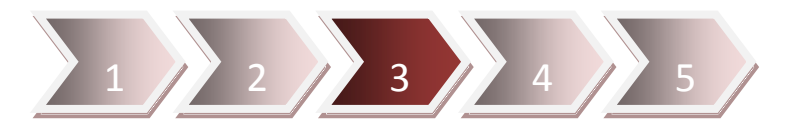

Add **iSCSI target** from **Discovery** menu of **iSCSI Initiator** (Refer to Page. 6).

| Targets | Discovery      | Favorite Targets             | Volumes and Devices          | RADIUS | Configuration        |
|---------|----------------|------------------------------|------------------------------|--------|----------------------|
| Targe   | t portale      |                              |                              |        |                      |
| runge   | L por tais     |                              |                              |        |                      |
| The s   | system will lo | ok for Targets on fo         | ollowing portals:            |        | Refresh              |
| The s   | system will lo | ok for Targets on fo<br>Port | ollowing portals:<br>Adapter | I      | Refresh<br>P address |

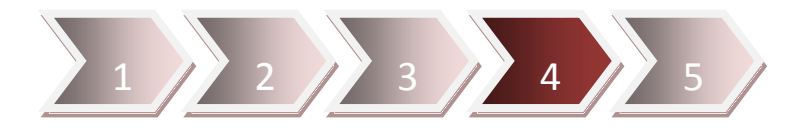

Select **Targets** menu of **iSCSI Initiator** (Refer to Page. 7) to click "**Connect**" button then click "**Advanced...**" button for Input user name and password for connect to **iSCSI target**.

|                                                                                                    | Connect To Target                                                                                                    |
|----------------------------------------------------------------------------------------------------|----------------------------------------------------------------------------------------------------|
|                                                                                                    | Target name:                                                                                                    |
|                                                                                                    | Ign.iSCSI:500GBtarget.NASD8FFA811                                                                                                    |
|                                                                                                    | Add this connection to the list of Favorite Targets.<br>This will make the system automatically attempt to restore the<br>connection every time this computer restarts.                                                                                                    |
| 1                                                                                                    | Enable multi-path Advanced OK Cancel                                                                                                    |
|                                                                                                    |                                                                                                    |
|                                                                                                    |                                                                                                    |
| CHAP                                                                                                    | le CHAP log on                                                                                                    |
| CHAP he                                                                                                    | elps ensure connection security by providing authentication between a target and                                                                                                    |
| an initial                                                                                                    | tor.                                                                                                    |
| To use,<br>initiator.<br>specified                                                                                                    | specify the same name and CHAP secret that was configured on the target for this<br>. The name will default to the Initiator Name of the system unless another name is<br>d.                                                                                                    |
|                                                                                                    |                                                                                                    |
| Name:                                                                                                    | 3 ISCSI                                                                                                    |
| Target c                                                                                                    |                                                                                                    |
| Targets                                                                                                    |                                                                                                    |
| 🛛 🛛 Perfo                                                                                                    | orm mutual authentication                                                                                                    |
| To use n                                                                                                    | nutual CHAP, either specify an initiator secret on the Configuration page or use                                                                                                    |
| I DATATION OF                                                                                                    | , and then, and the second second sec |
| RADIUS                                                                                                    |                                                                                                    |
| RADIUS                                                                                                    | RADIUS to generate user authentication credentials                                                                                                    |
| RADIUS                                                                                                    | RADIUS to generate user authentication credentials<br>RADIUS to authenticate target credentials                                                                                                    |
| RADIUS<br>Use f                                                                                                    | RADIUS to generate user authentication credentials<br>RADIUS to authenticate target credentials                                                                                                    |
| RADIUS<br>Use f                                                                                                    | RADIUS to generate user authentication credentials<br>RADIUS to authenticate target credentials                                                                                                    |
| RADIUS<br>Use I<br>Use I                                                                                                    | RADIUS to generate user authentication credentials RADIUS to authenticate target credentials                                                                                                    |
| RADIUS<br>Use I                                                                                                    | RADIUS to generate user authentication credentials RADIUS to authenticate target credentials                                                                                                    |
| RADIUS<br>Use I<br>Use I                                                                                                    | RADIUS to generate user authentication credentials RADIUS to authenticate target credentials                                                                                                    |
| RADIUS<br>Use I<br>Use I                                                                                                    | RADIUS to generate user authentication credentials RADIUS to authenticate target credentials           5         OK         Cancel         Apply           Connect To Target         X                                                                                                    |
| RADIUS<br>Use I<br>Use I                                                                                                    | RADIUS to generate user authentication credentials<br>RADIUS to authenticate target credentials                                                                                                    |
| RADIUS<br>Use I                                                                                                    | RADIUS to generate user authentication credentials<br>RADIUS to authenticate target credentials                                                                                                    |
| RADIUS<br>Use I                                                                                                    | RADIUS to generate user authentication credentials<br>RADIUS to authenticate target credentials                                                                                                    |
| Capitolica Capitolica | RADIUS to generate user authentication credentials<br>RADIUS to authenticate target credentials<br>Connect To Target<br>Target name:<br>(IniSCSI:500GEtarget.NASDSFFA811)<br>Add this connection to the list of Favorite Targets.<br>This will make the system automatically attempt to restore the<br>connection every time this computer restarts.                                                                                                    |
| RADIUS<br>Use I                                                                                                    | RADIUS to generate user authentication credentials<br>RADIUS to authenticate target credentials                                                                                                    |
| RADIUS<br>Use I                                                                                                    | RADIUS to generate user authentication credentials<br>RADIUS to authenticate target credentials<br>Connect To Target<br>Target name:                                                                                                    |

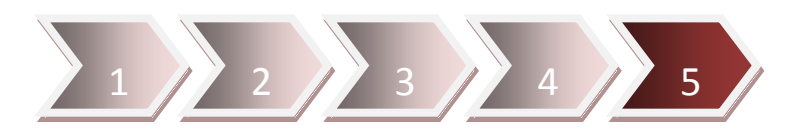

The **iSCSI target** will be connected and you can see the **iSCS target** as the **local disk volume** on your PC

| alucia Lliscover                                                                                                    | v Favorite Targets                                                                                        | Volumes and Devices                                                   | RADIUS      | Configuration                       |
|----------------------------------------------------------------------------------------------------|----------------------------------------------------------------------------------------------------|-----------------------------------------------------------------------|-------------|-------------------------------------|
| Quick Connect                                                                                                    | , indicate rangeta                                                                                        | Trolance and bettees                                                  | 100000      | comgaratori                         |
| To discover and I<br>DNS name of the                                                                                  | og on to a target usir<br>target and then dick                                                            | ng a basic connection,<br>Quick Connect.                              | type the IP | address or                          |
| Target:                                                                                                    |                                                                                                    |                                                                       | Qu          | iick Connect                        |
| Discovered targe                                                                                                    | ts                                                                                                    |                                                                       | [           | Refresh                             |
| Nama                                                                                                    |                                                                                                    |                                                                       | Status      |                                     |
| ign iscst+500cB                                                                                                    | target NACDREEAR1                                                                                         | 1                                                                     | Connecter   | -                                   |
| To connect using<br>dick Connect.<br>To completely dis<br>then dick Disconr<br>For target proper<br>select the target | advanced options, s<br>connect a target, sel<br>nect.<br>rties, including config<br>and click Properties. | elect a target and ther<br>ect the target and<br>uration of sessions, |             | Connect<br>Disconnect<br>Properties |
| For configuration the target and the                                                                                  | of devices associate<br>en dick Devices.                                                                  | d with a target, select                                               |             | Devices                             |
| _                                                                                                    | utoPlay                                                                                                   |                                                                       |             |                                     |
| 🥪 A                                                                                                    |                                                                                                    |                                                                       |             |                                     |
|                                                                                                    | New Volu<br>General options -<br>Open folder to<br>Using Window                                           | me (F:)<br>o view files<br>s Explorer<br>for backup<br>s Backup       |             |                                     |

## CRC/Checksum

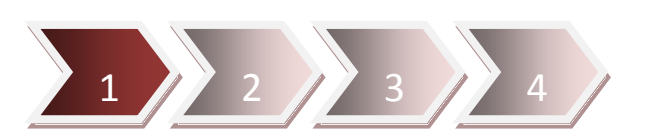

CRC is an error-detecting code, you can enable "Data digest" and "Header digest" to let iSCSI Initiator make sure data are delivered correctly via iSCSI protocol.

| <ul> <li>iSCSI qualified nam</li> </ul>  | e               |                   |        |                         |
|------------------------------------------|-----------------|-------------------|--------|-------------------------|
| Target user name:                        | 500GBtarget     |                   |        |                         |
| <ul> <li>iSCSI target LUN Ca</li> </ul>  | apacity : 500GB |                   |        |                         |
| Allocate the disk                        | space now       |                   |        |                         |
| Comment                                  | Windows Storage |                   |        |                         |
| <ul> <li>iSCSI authentication</li> </ul> | 1               |                   |        |                         |
| None                                     |                 |                   |        |                         |
| CHAP                                     |                 |                   |        |                         |
| Target user name:                        | (A              | -Z, a~z, 0~9)     |        |                         |
| Password:                                |                 | (A~Z, a~z, 0~9)   |        |                         |
| Re-enter password:                       |                 |                   |        | Performing CRC check,   |
| Mutual CHAP                              |                 | -                 | $\geq$ | don't need to enable is |
| Initiator name:                          | (A              | -7 a~7 0~9)       |        | authentication.         |
| Password                                 |                 | (4-7 0-7 0-0)     |        |                         |
| De enter necessaria                      |                 | _ (A~2, a~2, 0~9) | J      |                         |
| CPC/Chacksum (or                         | tional)         |                   |        |                         |
| 1 Data digest                            | lionary         |                   |        |                         |
| Header digest                            |                 |                   |        |                         |
| ineader uigest                           |                 |                   |        |                         |
|                                          |                 |                   |        |                         |

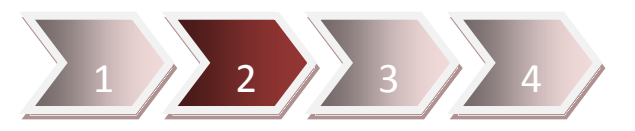

Select **Targets** menu of **iSCSI Initiator** (Refer to Page. 7) to click "**Connect**" button then click "**Advanced...**" button for enable **CRC** check algorithm in **iSCSI Initiator**.

| Target name:                                                                                                    |                                                         |
|----------------------------------------------------------------------------------------------------|---------------------------------------------------------|
| ign.iSCSI:500GBtarget.NASD8                                                                                                    | FA811                                                   |
| The state of the second second | at of Farmathe Tananta                                  |
| Add this connection to the in<br>This will make the system au<br>connection every time this connection                                                                                                    | tomatically attempt to restore the<br>omputer restarts. |
| <ul> <li>Add this connection to the in</li> <li>This will make the system au</li> <li>connection every time this c</li> <li>Enable multi-path</li> </ul>                                                                                                    | tomatically attempt to restore the<br>omputer restarts. |

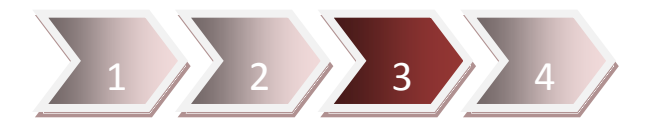

Enable the **CRC** check algorithm with "**Data digest**" or "**Header digest**", you can also enable both check simultaneously.

| eneral I                                                                                                    | Psec                                                                                                    |                                                                                                    |
|----------------------------------------------------------------------------------------------------|----------------------------------------------------------------------------------------------------|----------------------------------------------------------------------------------------------------|
| Connect                                                                                                    | using                                                                                                    |                                                                                                    |
| Local ada                                                                                                    | pter:                                                                                                    | Default                                                                                                    |
| Initiator I                                                                                                    | P:                                                                                                    | Default                                                                                                    |
| Target po                                                                                                    | ortal IP:                                                                                                    | Default 👻                                                                                                    |
|                                                                                                    |                                                                                                    |                                                                                                    |
| CRC / Ch                                                                                                    | necksum                                                                                                    |                                                                                                    |
| 🔽 Data (                                                                                                    | digest                                                                                                    | Z Header digest                                                                                                    |
|                                                                                                    |                                                                                                    |                                                                                                    |
| E cashl                                                                                                    |                                                                                                    |                                                                                                    |
| Enable                                                                                                    | e CHAP log o                                                                                                    |                                                                                                    |
| CHAP L                                                                                                    | e CHAP log o<br>og on inform                                                                                                    | on<br>Nation                                                                                                    |
| CHAP L<br>CHAP hel<br>an initiato                                                                                                    | e CHAP log o<br>og on inform<br>ps ensure o<br>or,                                                                                                    | on<br>nation<br>onnection security by providing authentication between a target and                                                                                                    |
| CHAP L<br>CHAP L<br>CHAP hel<br>an initiato                                                                                                    | e CHAP log o<br>og on inform<br>ps ensure o<br>or.                                                                                                    | on<br>nation<br>onnection security by providing authentication between a target and                                                                                                    |
| CHAP L<br>CHAP L<br>CHAP hel<br>an initiato<br>To use, s<br>initiator.                                                                                                    | e CHAP log (<br>og on inform<br>ps ensure c<br>or,<br>pecify the s<br>The name v                                                                       | on<br>nation<br>onnection security by providing authentication between a target and<br>ame name and CHAP secret that was configured on the target for this<br>vill default to the Initiator Name of the system unless another name is                                                                                                    |
| Enable<br>CHAP L<br>CHAP hel<br>an initiato<br>To use, s<br>initiator.<br>specified.                                                                                                    | e CHAP log o<br>og on inform<br>ps ensure c<br>or,<br>pecify the s<br>The name v                                                                       | on<br>nation<br>onnection security by providing authentication between a target and<br>ame name and CHAP secret that was configured on the target for this<br>vill default to the Initiator Name of the system unless another name is                                                                                                    |
| CHAP L<br>CHAP hel<br>an initiato<br>To use, s<br>initiator,<br>specified.                                                                                                    | e CHAP log o<br>og on inform<br>ps ensure c<br>or,<br>pecify the s<br>The name v                                                                       | on<br>nation<br>onnection security by providing authentication between a target and<br>ame name and CHAP secret that was configured on the target for this<br>vill default to the Initiator Name of the system unless another name is                                                                                                    |
| CHAP L<br>CHAP hel<br>an initiato<br>To use, s<br>initiator,<br>specified                                                                                                    | e CHAP log o<br>og on inform<br>ps ensure c<br>or.<br>pecify the s<br>The name v                                                                       | on<br>nation<br>onnection security by providing authentication between a target and<br>ame name and CHAP secret that was configured on the target for this<br>vill default to the Initiator Name of the system unless another name is<br>iscsi                                                                                                    |
| Enable<br>CHAP Lu<br>CHAP hel<br>an initiato<br>To use, s<br>initiator.<br>specified.<br>Name:                                                                                                    | e CHAP log o<br>og on inform<br>ps ensure c<br>or.<br>pecify the s<br>The name v                                                                       | antion<br>onnection security by providing authentication between a target and<br>ame name and CHAP secret that was configured on the target for this<br>vill default to the Initiator Name of the system unless another name is<br>iscsi                                                                                                    |
| CHAP L<br>CHAP hel<br>an initiato<br>To use, s<br>initiator,<br>specified<br>Name:<br>Target se                                                                                                    | e CHAP log o<br>og on inform<br>ps ensure c<br>or.<br>pecify the s<br>The name v                                                                       | antion onnection security by providing authentication between a target and ame name and CHAP secret that was configured on the target for this will default to the Initiator Name of the system unless another name is iscsi                                                                                                    |
| CHAP L<br>CHAP hel<br>an initiato<br>To use, s<br>initiator.<br>specified.<br>Name:<br>Target se                                                                                                   | e CHAP log o<br>og on inform<br>ps ensure c<br>or.<br>pecify the s<br>The name v<br>ceret:                                                             | on nation onnection security by providing authentication between a target and ame name and CHAP secret that was configured on the target for this will default to the Initiator Name of the system unless another name is iscsi iscsi iteration                                                                                                    |
| Enable     CHAP L     CHAP Le     CHAP hel     an initiato     To use, s     initiator     To use m     Perfor     To use m                                                                        | e CHAP log o<br>og on inform<br>ps ensure c<br>or.<br>pecify the s<br>The name v<br>c<br>cret:<br>m mutual au<br>utual CHAP.                           | on nation onnection security by providing authentication between a target and ame name and CHAP secret that was configured on the target for this will default to the Initiator Name of the system unless another name is iscsi uthentication either specify an initiator secret on the Configuration page or use                                                                                   |
| Enable<br>CHAP L<br>CHAP hel<br>an initiato<br>To use, s<br>initiator,<br>specified<br>Name:<br>Target se<br>Perfor<br>To use m<br>RADIUS.                                                         | e CHAP log of<br>og on inform<br>ps ensure c<br>or.<br>pecify the s<br>The name v<br>ecret:<br>m mutual ac                                             | on nation onnection security by providing authentication between a target and ame name and CHAP secret that was configured on the target for this will default to the Initiator Name of the system unless another name is iscsi uthentication either specify an initiator secret on the Configuration page or use                                                                                   |
| Enable<br>CHAP L<br>CHAP Lel<br>an initiato<br>To use, s<br>initiator,<br>specified<br>Name:<br>Target se<br>Perfor<br>To use m<br>RADIUS,                                                         | e CHAP log o<br>og on inform<br>ps ensure c<br>or.<br>pecify the s<br>The name v<br>ecret:<br>m mutual au<br>utual CHAP,                               | on nation onnection security by providing authentication between a target and ame name and CHAP secret that was configured on the target for this will default to the Initiator Name of the system unless another name is iscsi uthentication either specify an initiator secret on the Configuration page or use                                                                                   |
| Enable     CHAP L     CHAP Le     CHAP Le     CHAP Le     To use, s     initiator.     specified.     Name:     Target se     Perfor     To use m     RADIUS.     Use R                            | e CHAP log o<br>og on inform<br>ps ensure c<br>or.<br>pecify the s<br>The name v<br>ecret:<br>m mutual au<br>utual CHAP,<br>ADIUS to ge                | antion antion connection security by providing authentication between a target and ame name and CHAP secret that was configured on the target for this will default to the Initiator Name of the system unless another name is iscsi iscsi uthentication either specify an initiator secret on the Configuration page or use enerate user authentication credentials                                |
| Enable     CHAP L     CHAP Le     CHAP Le     CHAP Le     An initiator     To use, s     initiator,     specified.     Name:     Target se     Perfor     To use m     RADIUS.     Use R     Use R | e CHAP log o<br>og on inform<br>ps ensure c<br>or.<br>pecify the s<br>The name v<br>ecret:<br>m mutual au<br>utual CHAP,<br>ADIUS to ge<br>ADIUS to ge | antion antion connection security by providing authentication between a target and ame name and CHAP secret that was configured on the target for this will default to the Initiator Name of the system unless another name is iscsi iscsi uthentication either specify an initiator secret on the Configuration page or use enerate user authentication credentials uthenticate target credentials |

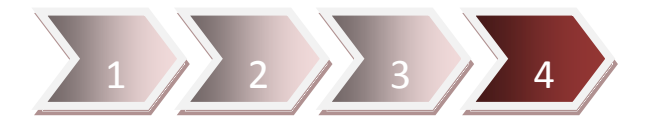

Click "OK" for connect to iSCSI target.

| Connect To Target                                                                                                   | ×                                                             |
|----------------------------------------------------------------------------------------------------|---------------------------------------------------------------|
| Target name:                                                                                                    |                                                               |
| iqn.iSCSI:500GBtarget.NASD8FFA811                                                                                   |                                                               |
| Add this connection to the list of Fa<br>This will make the system automatic<br>connection every time this computer | vorite Targets.<br>ally attempt to restore the<br>r restarts. |
| 🔲 Enable multi-path                                                                                                 |                                                               |
| Advanced                                                                                                    | OK Cancel                                                     |

## <u>TroubleShooting</u>

If you are encountering some problems to connect **iSCSI target**, you can check what kind of problem and find the possible reasons from the topic below:

#### 1. iSCSI target disappear suddenly

I cannot access my local disk volume anymore, the letter is disappeared.

#### **Possible reasons**

Network connection has something wrong or **NAStorage** already shutdown for a while.

#### **Troubleshooting steps**

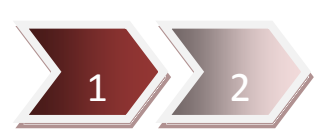

You probably will see the **iSCSI Initiator** status is "**Reconnecting...**" like below screenshot.

First step is to check the network environment is still working properly or not, it includes network cables, switching devices or devices (PC & **NAStorage**) itself ...etc.

| 3                 | Discovery                     | Favorite Targets                              | Volumes and Devices                        | RADIUS           | Configuration |
|-------------------|-------------------------------|-----------------------------------------------|--------------------------------------------|------------------|---------------|
| Quick C           | Connect                       |                                               |                                            |                  |               |
| To disc<br>DNS na | over and log<br>ame of the ta | g on to a target usir<br>arget and then click | ng a basic connection, t<br>Quick Connect. | ype the IP       | address or    |
| Target            | : 1                           |                                               |                                            | Qu               | uick Connect  |
| Discove           | ered targets                  |                                               |                                            |                  |               |
|                   |                               |                                               |                                            |                  | Refresh       |
|                   | 6                             |                                               |                                            | Status           |               |
| Name              |                               |                                               |                                            | 2000/02/02/02/02 |               |

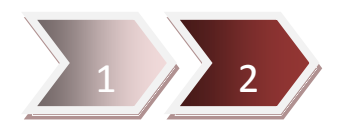

If **NAStorage** is disconnected, you can check the related **Event Logs** for find out the root cause.

| configurati | ion   Web Reminder   System Log   D | evice Log   Security Log       |
|-------------|-------------------------------------|--------------------------------|
| 0 8         | System Log                          | Display: 100 💌 Severity: Info. |
| Legend: I=I | nformation, W=Warning, E=Error      |                                |
|             | )ate/Time                           | Description                    |

| 1 |   | 2011/11/11 16:45:44 | Set static IP address for LAN 2 - 192.168.2.1 |  |
|---|---|---------------------|-----------------------------------------------|--|
| 1 | - | 2011/11/11 16:45:42 | et static IP address for LAN 1 - 10.1.2.31    |  |
| 1 |   | 2011/11/11 16:45:34 | System start up. F/W: 1.09.                   |  |
| 1 |   | 2011/11/11 16:44:32 | Reboot system.                                |  |
|   | _ |                     |                                               |  |

| 1 | 2011/11/11 14:51:46 | Set static IP address for LAN 2 - 192.168.2.1 |
|---|---------------------|-----------------------------------------------|
| 1 | 2011/11/11 14:51:44 | Set static IP address for LAN 1 - 10.1.2.31   |
| 1 | 2011/11/11 14:51:36 | System start up. FW: 1.09.                    |
| 1 | 2011/11/11 14:45:33 | System shut down - by scheduled.              |

### 2. Cannot perform iSCSI authentication

**NAStorage** already enabled **iSCSI authentication**, but **iSCSI Initiator** cannot connect to **iSCSI target**.

#### **Possible reasons**

- 1. iSCSI target didn't set iSCSI authentication correctly.
- 2. iSCSI Initiator doesn't set authentication correctly.

#### **Troubleshooting steps**

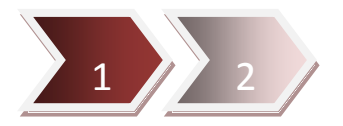

Check the setting on **NAStorage** to make sure the authentication is enabled correctly like screenshot.

| SCSI target configurati                  | on              |           |                 |                             |  |
|------------------------------------------|-----------------|-----------|-----------------|-----------------------------|--|
| <ul> <li>iSCSI qualified name</li> </ul> | 9               |           |                 |                             |  |
| Target user name:                        | 500GBtarget     |           |                 |                             |  |
| <ul> <li>iSCSI target LUN Ca</li> </ul>  | pacity : 500GB  |           |                 |                             |  |
| Allocate the disk                        | space now       |           |                 |                             |  |
| Comment:                                 | Windows Storage |           |                 |                             |  |
| <ul> <li>iSCSI authentication</li> </ul> |                 |           |                 |                             |  |
| O None                                   |                 |           |                 |                             |  |
| CHAP                                     |                 |           |                 |                             |  |
| Target user name:                        | iSCSI           | (A~Z      | , a~z, 0~9)     |                             |  |
| Password:                                | •••••           | 144611525 | (A~Z, a~z, 0~9) |                             |  |
| Re-enter password:                       | •••••           | -         |                 |                             |  |
| Mutual CHAP:                             |                 |           |                 |                             |  |
| Initiator name:                          | iscsi           | (A~7      | a~7 0~9)        |                             |  |
| Password                                 |                 |           | (A=7 2=7 0=9)   |                             |  |
| Do optor popoword                        |                 | _         | (, 2, 8-2, 0-3) |                             |  |
| CDC/Chackourt (ar                        | ianal)          |           |                 |                             |  |
| ORC/Criecksum (op                        | lional)         |           | NHW/            | After enable CHAP and input |  |
|                                          |                 |           |                 | name and password, you      |  |
| Header digest                            |                 |           |                 | for activate the settings.  |  |

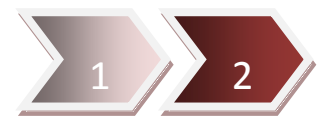

There are two locations can set the **CHAP** log on information, one is under **Discovery** menu of iSCSI Initiator, another one is under **Targets** menu of iSCSI Initiator.

You have to select **Targets** menu for input the **CHAP** log on information for connect to **iSCSI target**.

| ISCSI Initiator Properties                                                                                                    | CHAP helps ensure connection securit<br>CHAP helps ensure connection securit                                                                                                    |
|----------------------------------------------------------------------------------------------------|----------------------------------------------------------------------------------------------------|
| To usage and by on to a target daily a bag         DNs name of the target and then click Quick         Target:         Target:         Discovered targets         Discovered targets         Enable multi-path         Name         Advanced         OK | To use, specify the same name and CHAP secret that was configured on the target for this initiator. The name will default to the Initiator Name of the system unless another name is specified. Name: ISCSI Target samet:                                                                                                    |
| To connect using advanced options, select a target and then Connect                                                                                                    | Image: Charge of the second of the second |